## **Microsoft (Office)**

## MS Office 2021 LTCS Volumen / 2019 Volumen / 365 for Business / MS Visio oder Project Volumen installieren

- Herunterladen des Office Deployment Tools <u>https://www.microsoft.com/en-us/download/details.aspx?id=49117</u>
- Tool ausführen -> lädt setup.exe und 4x XML-Beispielkonfigurationen herunter
- Office Assistent zum Erstellen einer configuration.xml ausführen <u>https://config.office.com/deploymentsettings</u>
- configuration.xml in das Download-Verzeichnis aus Punkt 2 speichern
- ggf. XML-Datei manuell anpassen
- Online Setup-Installation starten (Dateien downloaden) in Admin-CMD mit
  "setup /configure configuration.xml"
- alternativ: Offline-Setup erstellen, Dateien herunter laden mit Admin-CMD mit "setup /download configuration.xml"

Das Setup läuft ohne jegliche Änderungsmöglichkeit durch.

Es sollten also unbedingt nicht gewünschte Komponenten vorher abgewählt werden.

Es können mehrere XML-Dateien mit unterschiedlichen Installationsvorschriften erstellt werden.

Eindeutige ID: #1410 Verfasser: Uwe Kernchen Letzte Änderung: 2022-11-08 18:00